# NCC-T01

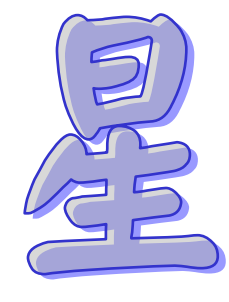

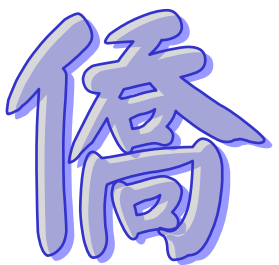

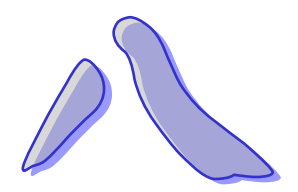

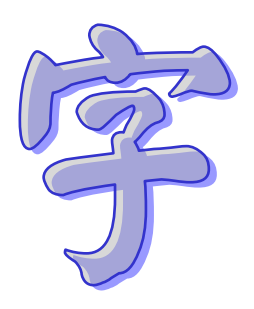

# v1.1.0

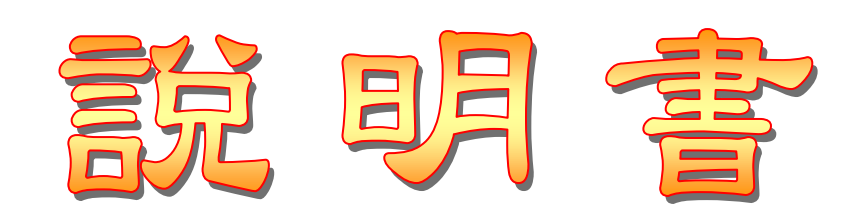

| 篧_   | -音 下載安裝軟件           | 5      |
|------|---------------------|--------|
| حم — |                     | s<br>c |
| 弗    | -早                  | b      |
|      | 生日檔案                | 7      |
|      | 農曆輸入                | 7      |
|      | 陽曆輸入                | 8      |
|      | 自訂喜用神及命格            | 8      |
|      | 生日備註                | 9      |
|      | 自訂四柱輸入              | 9      |
|      | 修改生日                | 10     |
|      | 刪除生日                | 10     |
| 第三   | 章 八字命盤              | 11     |
|      | 八字命盤                | 12     |
|      | 八字細盤                | 13     |
|      | 八字細盤:神煞/十二長生        | 13     |
|      | 八字細盤:流年表            | 14     |
|      | 八字細盤:流月表            | 14     |
|      | 八字年表                | 15     |
| 第四   | ]章 解說分析             | 16     |
|      | 分析項目                | 16     |
| 第五   | 章 參數設定              | 17     |
| 第六   | 章 與 NCC-900 生日匯入與匯出 | 18     |
|      | (匯入)Touch 到電腦       | 19     |
|      | (匯出)電腦到 Touch       | 20     |
| 风士全兵 |                     | 21     |
| トロシ  |                     | ∠ ⊥    |

# 星僑 Touch 系列命理软件

- 星橋 Touch 系列(簡稱 T 系列)是專為 iPhone 與 iPod Touch(簡稱 Touch)所開發的一系列命 理軟件。
- 由於程式碼全部重新編撰,所以無法以現有星僑易學軟件進行交換或升級。
- 本軟件採用本機序號計算註冊碼,因此一套軟件僅允許安裝在一台 Touch 上。
- 維持本公司一貫做法,同一個軟件序號,網路下載免費更新。
- T系列只提供二種版本:免費版與註冊版。
- 提供繁體、簡體中文介面及內容(會依 Touch 目前設定語系自動判別顯示)。
- 提供精準萬年曆公元 1600~3000 年。

公元 2009.03 初編 2009.12 修編

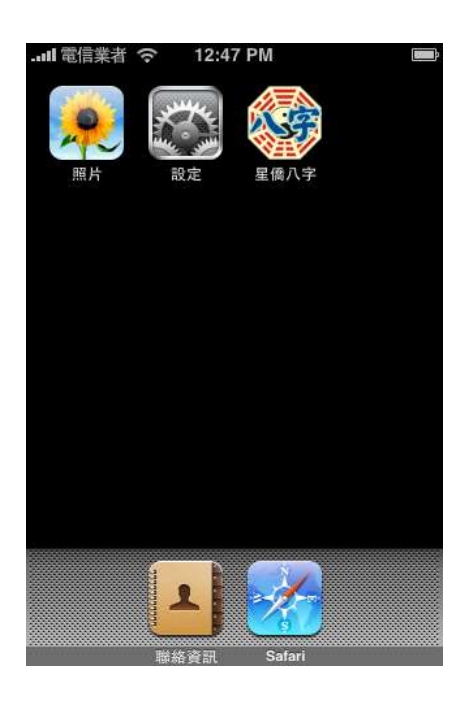

| <ul> <li>本軟件【命盤】僅為使用者之輔助<br/>工具,使用者必須具備解盤的【專<br/>業知識】及【專業素養】。</li> <li>使用者分析角度,以【安定人心、<br/>匡正社會風氣】為導向,才是社會<br/>之福。</li> <li>使用者「自行解盤」之解說,因果<br/>請自行承擔。</li> <li>本軟件【內定解說】僅供參考,如<br/>有附帶之古文,為保留原文可能未<br/>加修飾,古意應有今解,請讀者自<br/>行體悟。</li> </ul> | 10                                             | 明及注音事                               | 툡                            |             |
|----------------------------------------------------------------------------------------------------|------------------------------------------------|-------------------------------------|------------------------------|-------------|
| <ul> <li>本軟件【命盤】僅為使用者之輔助<br/>工具,使用者必須具備解盤的【專<br/>業知識】及【專業素養】。</li> <li>使用者分析角度,以【安定人心、<br/>匡正社會風氣】為導向,才是社會<br/>之福。</li> <li>使用者「自行解盤」之解說,因果<br/>請自行承擔。</li> <li>本軟件【內定解說】僅供參考,如<br/>有附帶之古文,為保留原文可能未<br/>加修飾,古意應有今解,請讀者自<br/>行體悟。</li> </ul> |                                                | NICCILIES F                         | <u>.</u>                     | - 4         |
| <ul> <li>使用者分析角度,以【安定人心、<br/><b>匡正社會風氣</b>】為導向,才是社會<br/>之福。</li> <li>使用者「自行解盤」之解說,因果<br/>請自行承擔。</li> <li>本軟件【內定解說】僅供參考,如<br/>有附帶之古文,為保留原文可能未<br/>加修飾,古意應有今解,請讀者自<br/>行體悟。</li> </ul>                                                        | <ol> <li>本軟件【命<br/>工具,使用<br/>業知識】 2</li> </ol> | 3盤】僅為使<br>日本必須具備<br>致【專業素者          | 用者之輔助<br>解盤的【專<br>【】。        | 5<br>₽      |
| <ul> <li>使用者「自行解盤」之解說,因果請自行承擔。</li> <li>本軟件【內定解說】僅供參考,如有附帶之古文,為保留原文可能未加修飾,古意應有今解,請讀者自行體悟。</li> </ul>                                                                                                    | 2. 使用者分析<br><b>匡正社會</b> 属<br>之福。               | i角度,以【<br>l氣】為導向                    | <mark>安定人心</mark> 、<br>,才是社會 | 1           |
| · 本軟件【內定解說】僅供參考,如<br>有附帶之古文,為保留原文可能未<br>加修飾,古意應有今解,請讀者自<br>行體悟。                                                                                                    | <ol> <li>使用者「自<br/>請自行承擔</li> </ol>            | l行解盤」 之<br>l。                       | 2解說,因學                       | ₽           |
|                                                                                                    | 4. 本軟件【內<br>有附帶之古<br>加修飾, 古<br>行體悟。            | ] <b>定解說】</b> 僅<br>ī文,為保留<br>ī意應有今解 | 供參考,如<br>原文可能未<br>,請讀者自      | 1<br>÷<br>I |
|                                                                                                    |                                                | 110100                              | 1977 - 197                   |             |
|                                                                                                    |                                                |                                     |                              |             |
| 不同意 我同意                                                                                                    | 不同意                                            |                                     | 我同意                          |             |

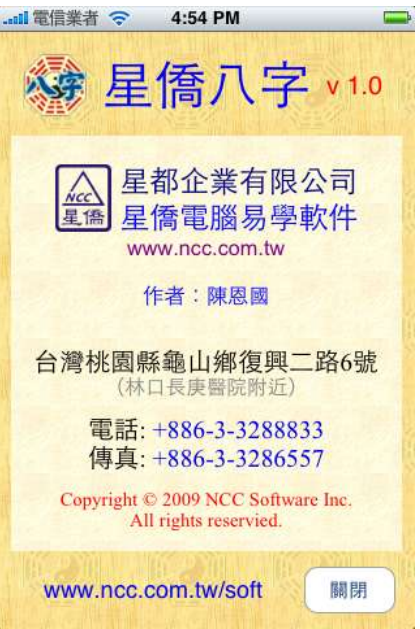

# NCC-T01 星僑八字

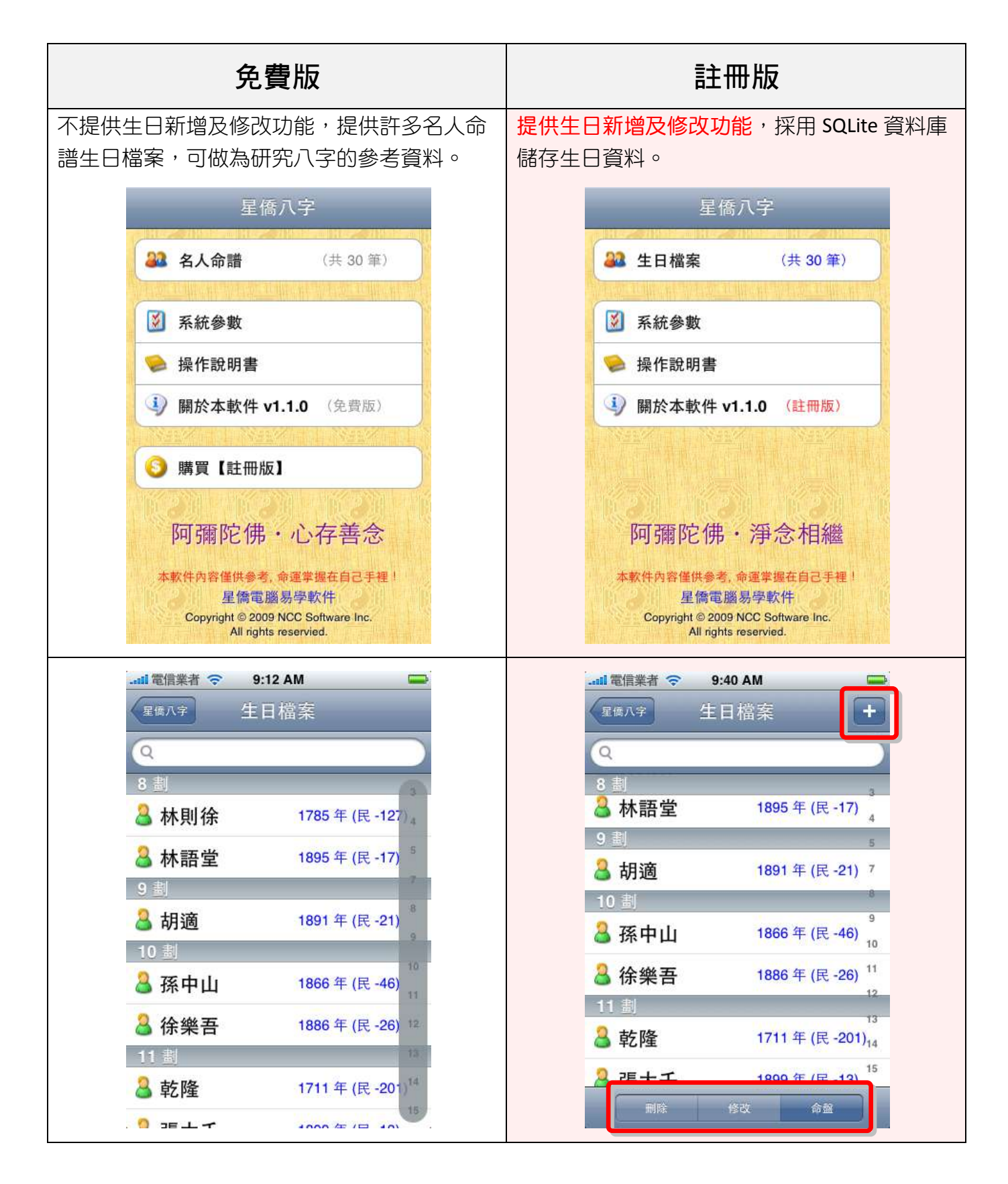

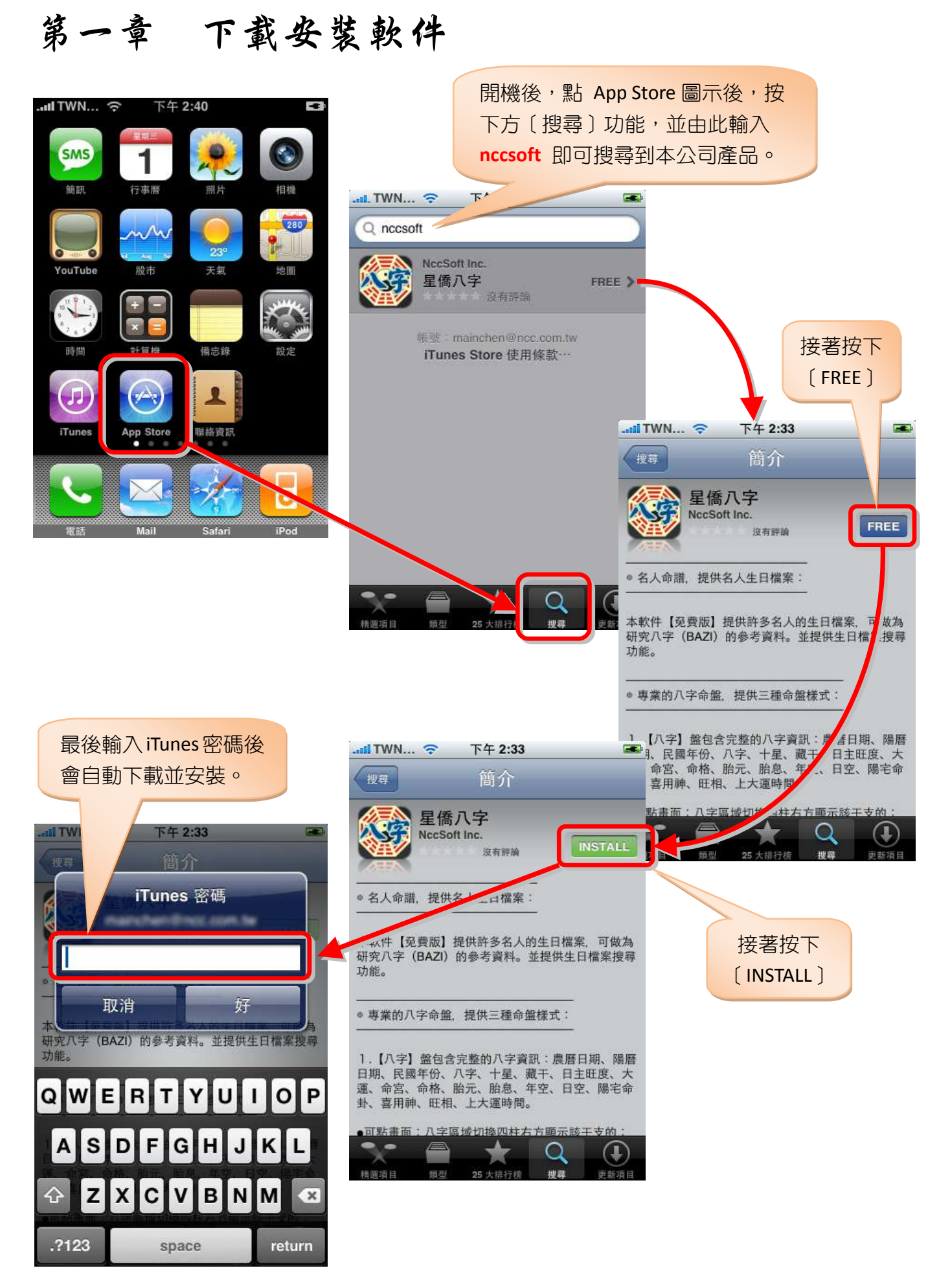

## 第二章 生日檔案

- 名人命譜(**適用免費版)**:
  - 提供許多名人的生日檔案,可做為研究八字的參考資料。
  - 生日資料採用 SQLite 資料庫儲存。
  - 提供生日檔案搜尋功能。
  - 提供生日刪除功能。
- 生日檔案(適用註冊版):
  - 生日資料採用 SQLite 資料庫儲存。
  - 提供生日檔案搜尋功能。
  - 提供生日刪除功能。
  - 生日資料依筆劃索引分類顯示。(v1.0.1)
  - 輸入生日提供農曆、陽曆、自訂四柱...等方式。
  - 提供快速輸入生日介面,按完數字,再按年.月.日.時鍵來輸入。
  - 輸入完年份,右方可同時顯示「台灣民國年份」及「公元年份」。
  - 時辰選擇提供「快速滾輪」選單。
  - 提供吉時選項(選取吉時後,於命盤時柱會顯示「吉」)。
  - 以農曆輸入時,會自動判別目前月份是否有閏月,有閏月右下方才會顯示閏月選項。
  - 自訂四柱可應用於古代命例,或只知四柱生日者。
  - 自訂四柱同時可自訂大運起歲年齡。
  - 自訂八字喜用神及命格。(v1.0.2)
  - 生日備註編輯功能。(v1.0.3)
  - 可與 NCC-900 系列之生日資料進行「匯入」及「匯出」(需透過 USB 連線程式)。

### 生日檔案

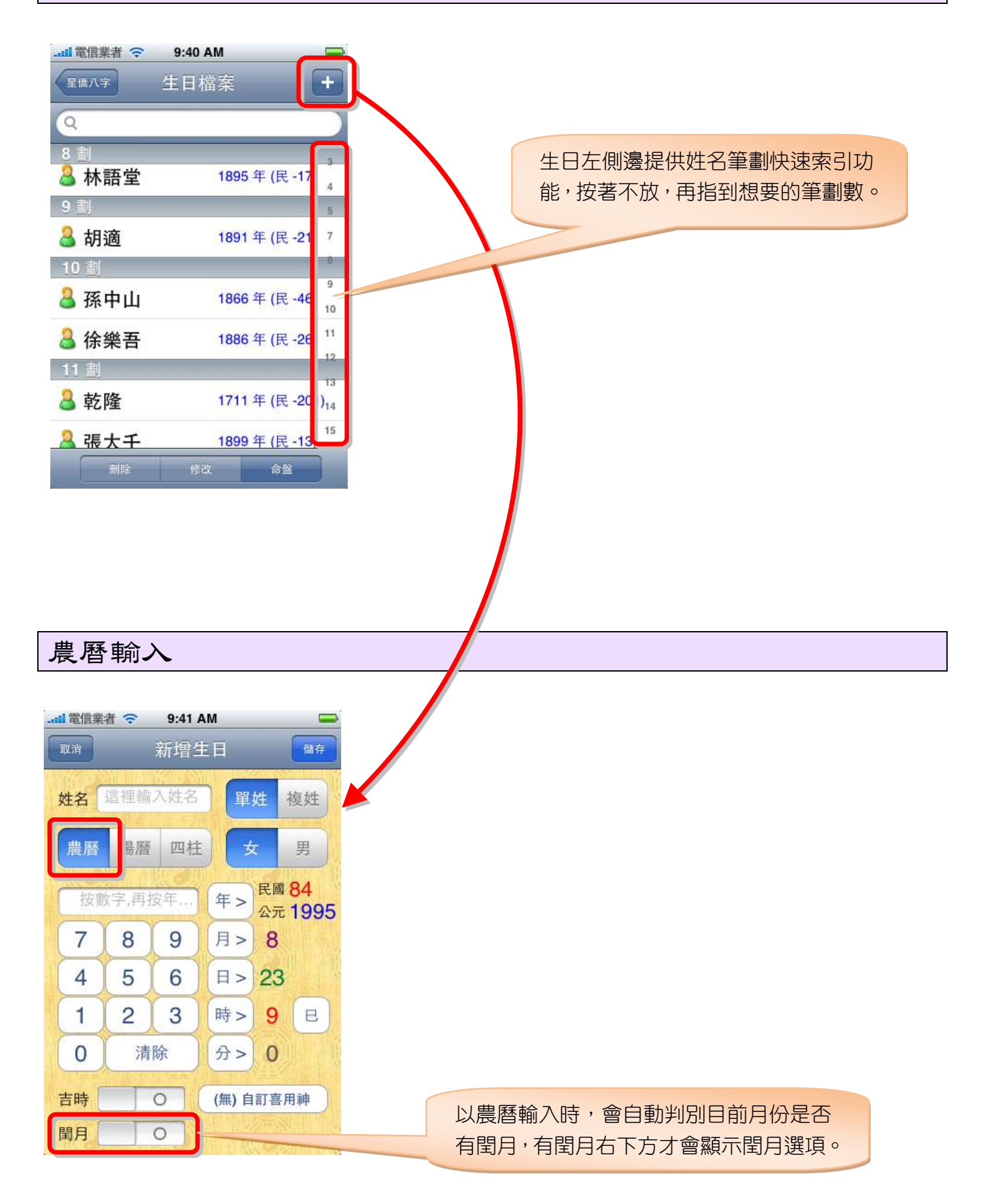

#### 陽曆輸入

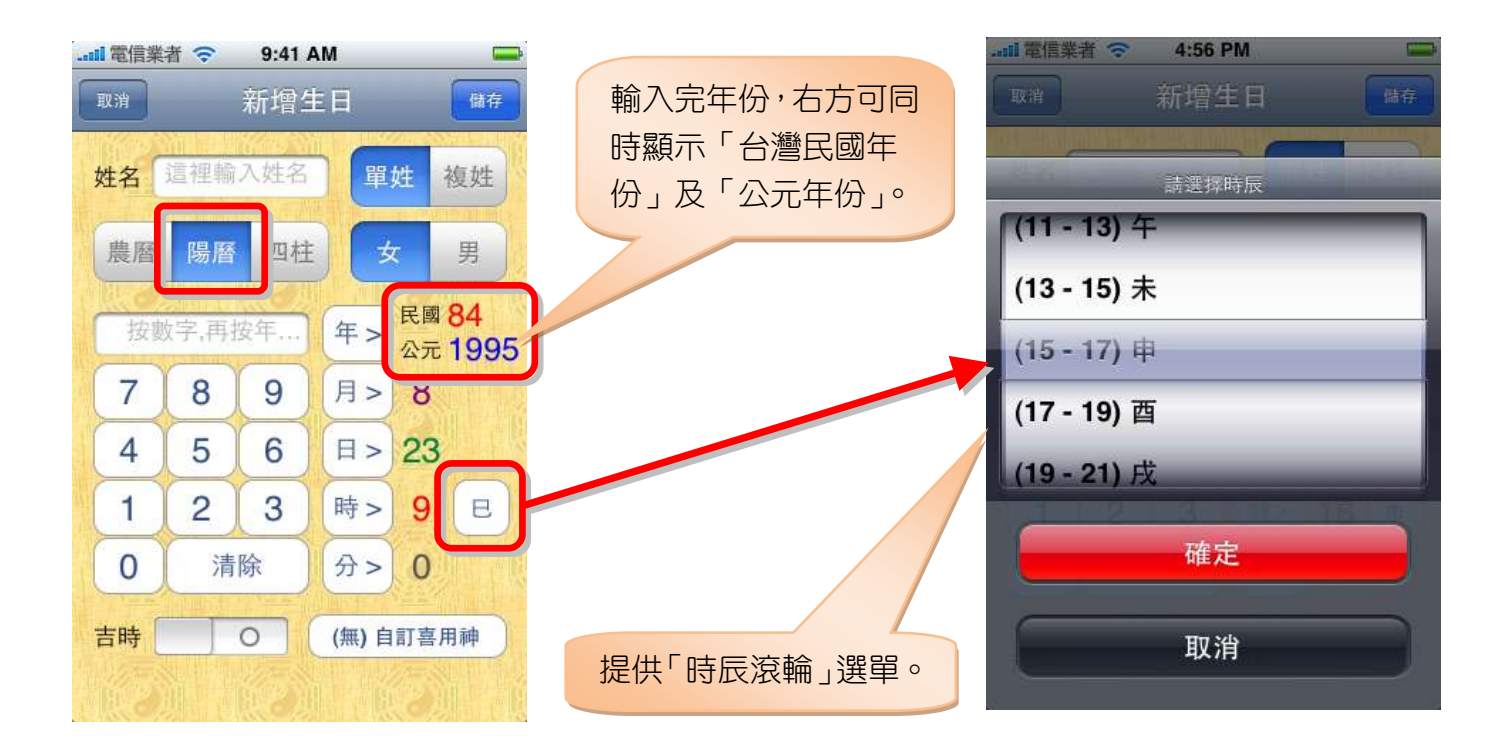

#### 自訂喜用神及命格

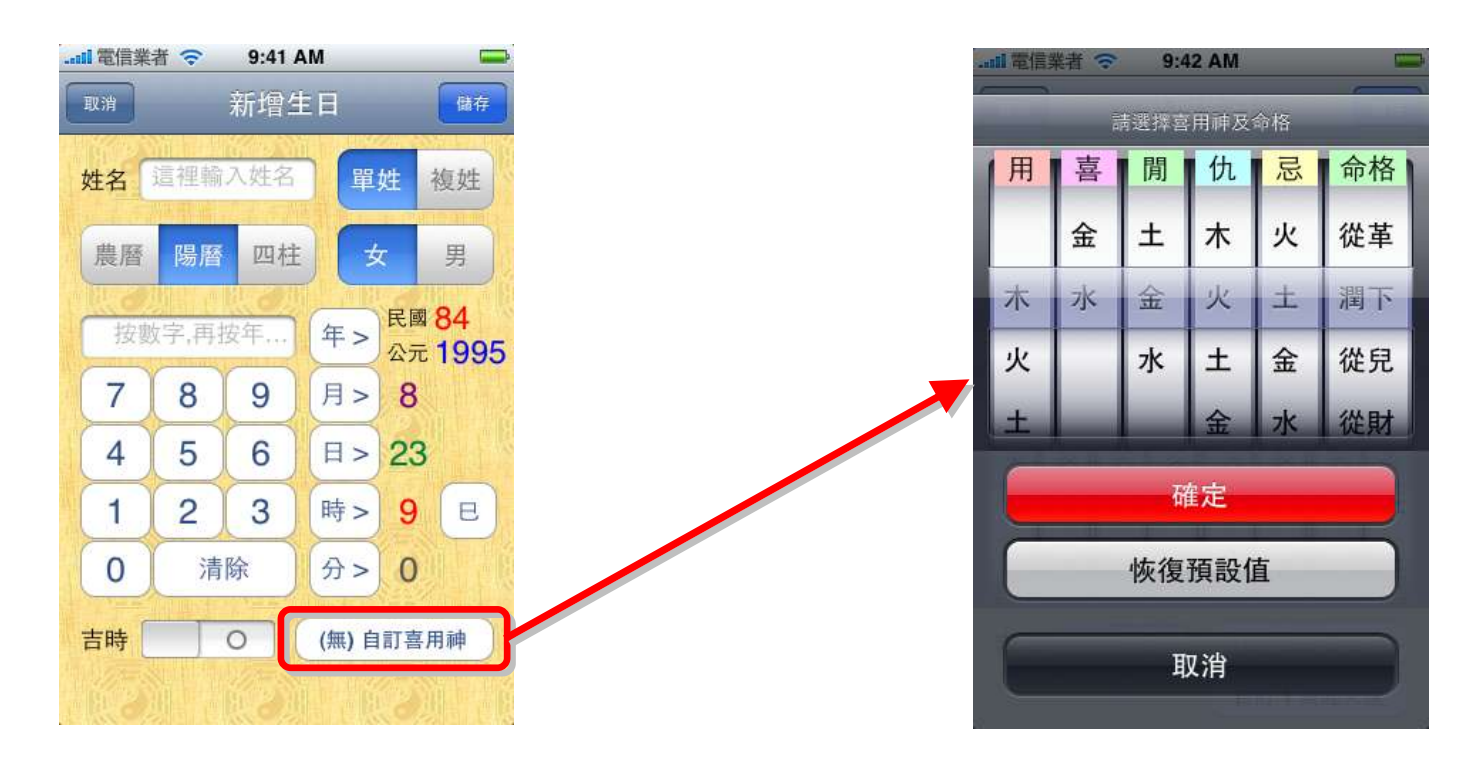

#### 生日備註

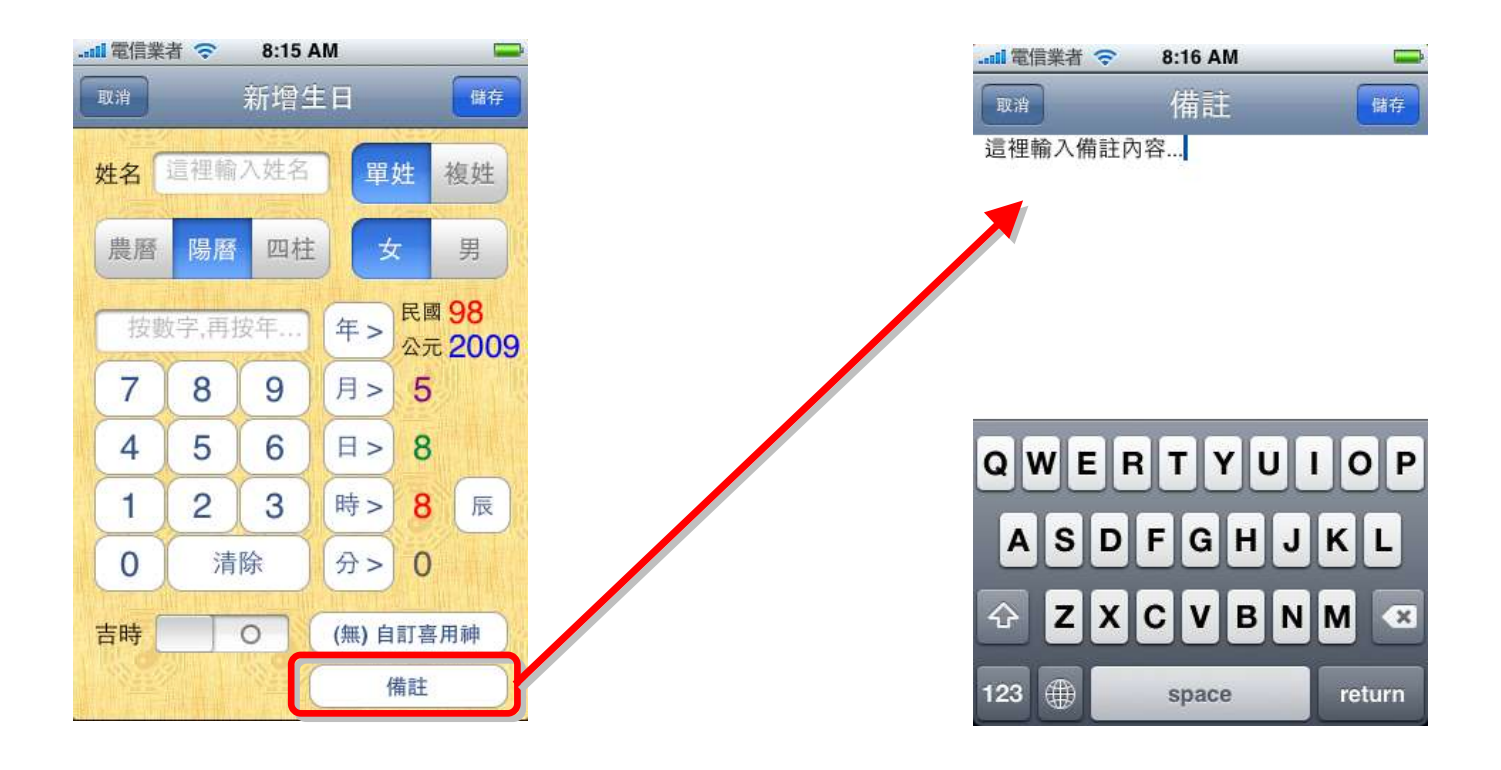

自訂四柱輸入

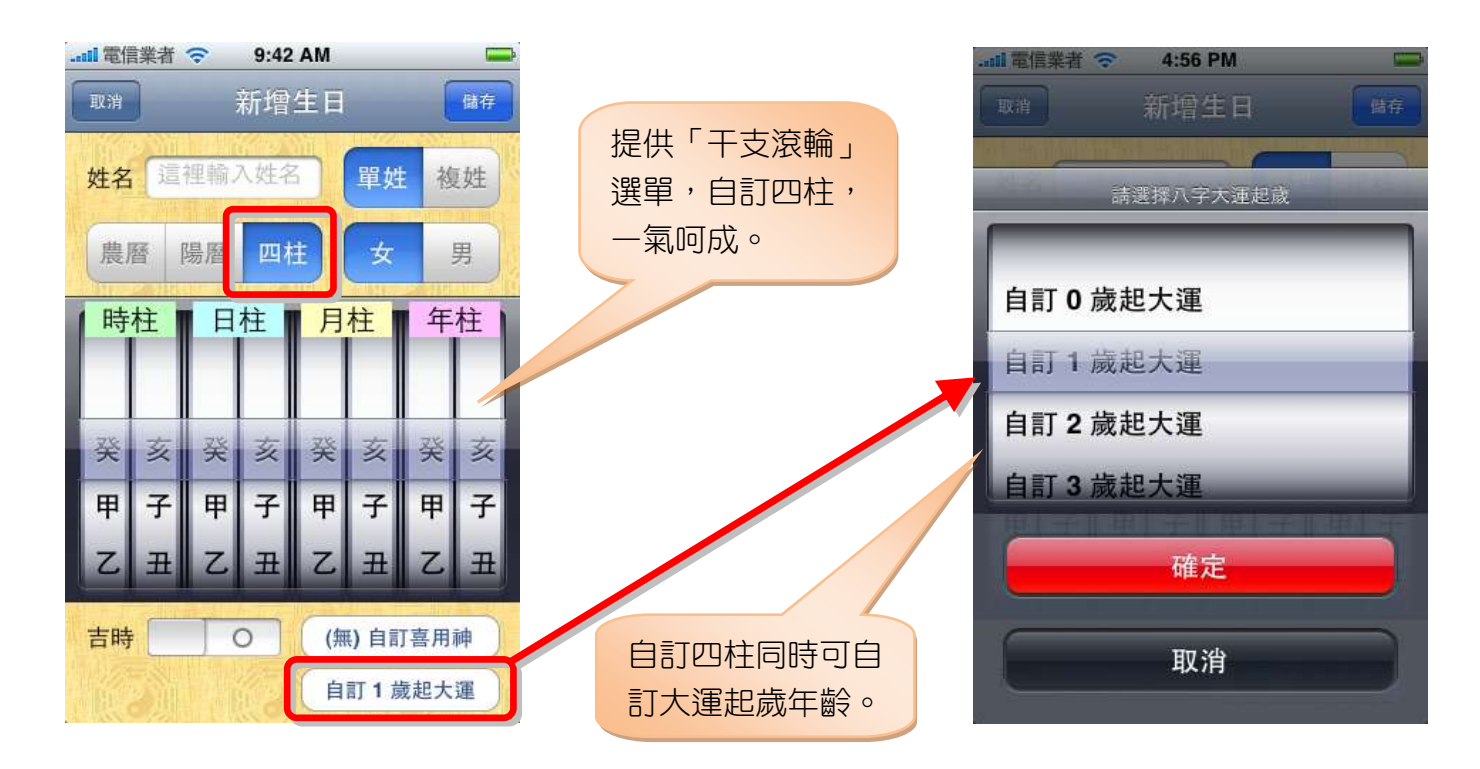

#### 修改生日

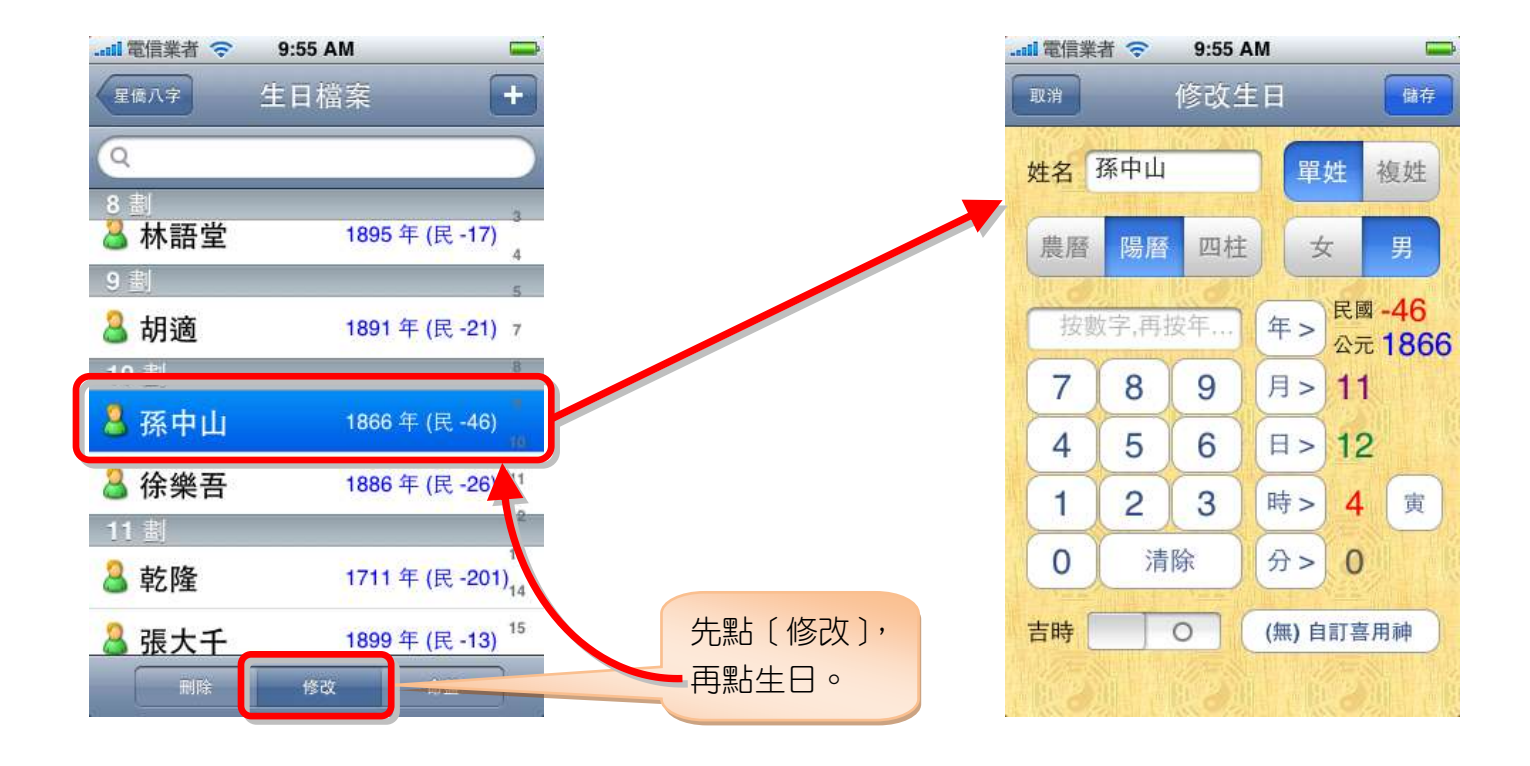

#### 刪除生日

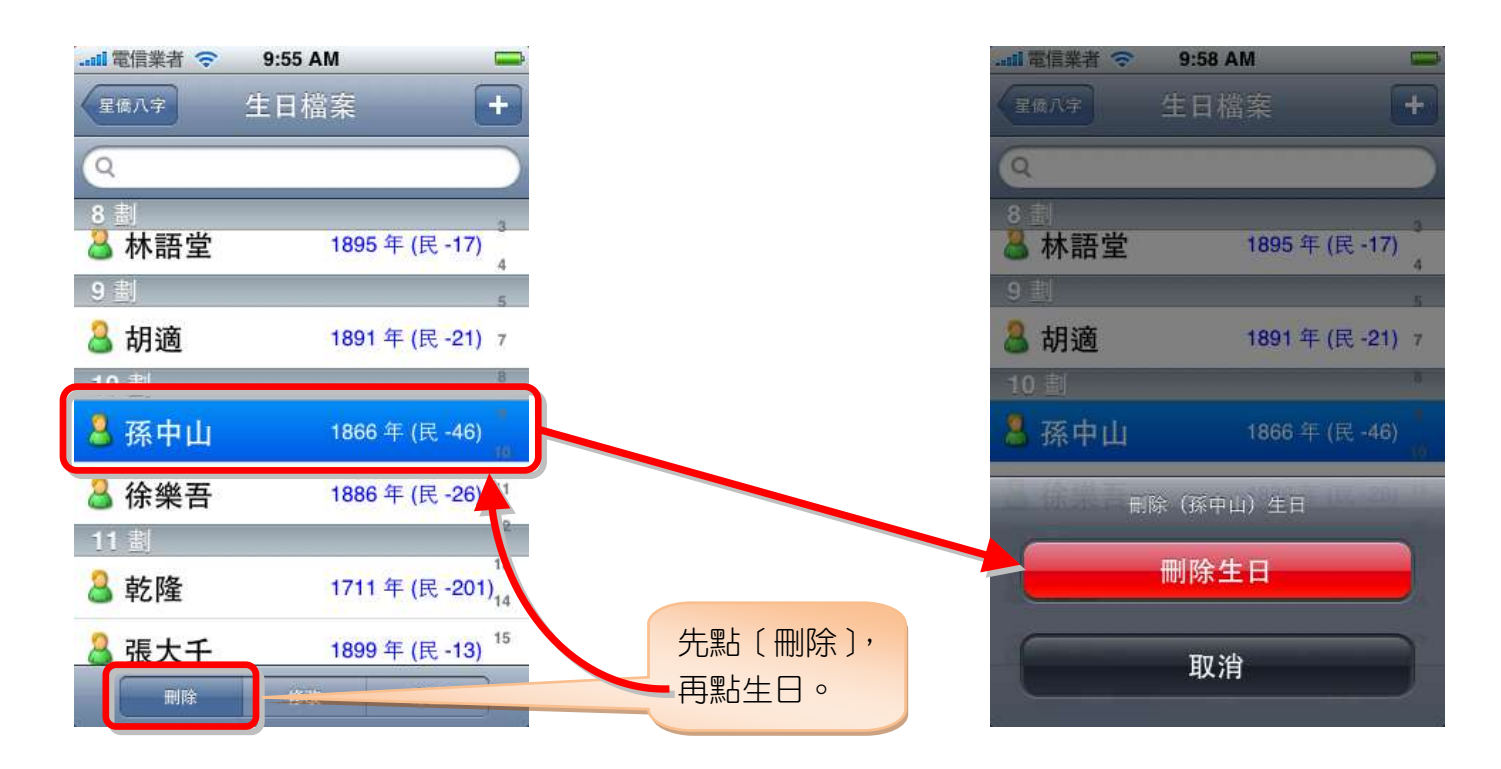

# 第三章 八字命盤

專業的八字命盤,提供三種命盤樣式:

1. 【八字】:

包含完整的八字資訊:農曆日期、陽曆日期、民國年份、八字、十星、藏干、日主旺度、大運、 命宮、命格、胎元、胎息、年空、日空、陽宅命卦、喜用神、旺相、上大運時間。

- 可點畫面:八字區域切換四柱右方顯示該干支的:五行>玄空數>太玄數。
- **可點畫面**:大運區域切換到「細盤」。
- 2. 【細盤】:

包含出生日期、八字、神煞、長生、大運、流年。

- **可點畫面**:八字區域切換顯示「暗藏天干」或「暗藏十星」。
- **可點畫面**:八字下方區域切換顯示「神煞」或「十二長生」。
- 可點畫面:大運區域顯示目前點選大運的「十年流年表」於畫面下方。
- 可點畫面:日主旺度(命盤左下方)顯示天干五行旺度。(v1.0.1)
- 可點畫面:陽宅命卦(命盤右下方)切換顯示命卦吉凶八方位。(v1.0.1)
- 可點畫面:大運交接(命盤最下方)切換上大運、交大運及節後幾天出生。(v1.0.1)
- 可點畫面:流年(命盤最下方)顯示該流年的十二月份之流月。(v1.0.3)
- 3. 【年表】:

包含六十甲子流年盤、十二太歲、十二長生運。

● **可點畫面**:流年區域來切換顯示 (1-60 歲) 或 (61-120 歲)。

#### ハ字命盤

| <b></b> 電信業者   | 🤝 4:45 P        | м                               |                                      | -             |
|----------------|-----------------|---------------------------------|--------------------------------------|---------------|
| 生日檔案           | 八字 闭盤           | 年表                              | 分析項目                                 |               |
| 民國 -46 農麻 1866 | 午 10日           | 虎孫中                             | 山<br>時                               | ו             |
| 公元1866         | 年 11月1          | 2日4                             | 時 星傷                                 |               |
| 劫財             | 日               | 偏印                              | 正宣                                   |               |
| 康金             | 辛金              | ₽±                              | 丙                                    |               |
| *寅*            | 亦卯木才            | 亥水                              | 演                                    | ħ.            |
| TINA           | <u> </u>        |                                 |                                      |               |
| 正正正            | 偏               | 正際                              | EII                                  | E             |
| 日主旺度           | <u>908070</u>   | 月 日 60,50,4                     | 030201                               | 0             |
| +550           | 3戊丁丙            | 乙甲酮                             | ₹<br>王 辛 //                          | 支             |
| -1050          | 5 申未午           | 已辰见                             | D 寅 丑 -                              | 7-            |
| 金十水            | <u> </u>        | に<br>胎<br>胎<br>一<br>胎<br>一<br>一 | 命命                                   | <u>ኳ</u><br>ロ |
| 旺相死            | 囚休午戌            | 丙庚                              | 傷壬〓                                  |               |
| 水木久            | 土金未亥            | 戌 寅                             | 官辰日                                  | 2             |
| ШТК            |                 |                                 | <b>X</b> <sub>⊥</sub> X <sub>E</sub> |               |
|                |                 |                                 |                                      |               |
|                |                 |                                 |                                      |               |
| <b></b> 電信業者   | 🤝 9:10 A        | M                               |                                      | -             |
| 生日檔案           | 八字 細盤           | 年表                              | 分析項目                                 |               |
| 民國 -46         | 年陽子台            | 虎 孫中                            |                                      | 1             |
| 農              | 天王五行            | 肝度                              |                                      | L.            |
| 公司日日日          | 正財 395          | RLL /SC                         | î la cara î                          |               |
| Z              | 偏財 300          | 仇木                              | 695                                  |               |
| 百丙             | 正官 175          | 2.0                             | 176                                  | L.            |
| 亦言丁            | 七殺 0            | 忌火                              | 1/5                                  | te.           |
| 戊              | 正印 200          | 喜+                              | 350                                  | B             |
|                | 偏印 150          |                                 |                                      | B             |
| 印良             | 刧財 150<br>比局 50 | 用金                              | 200                                  | 才             |
| 日二十            | 傷官 180          | 1993401121                      | 01                                   | 0             |
| ~ 癸            | 食神 0            | 閒水                              | 180                                  | 夫子            |
| 用喜             | 俄忌日年            | AA RA                           | A 4                                  | ц<br>ц        |
| 金              | 關閉              | J. S. All                       | 2                                    | <u>ц</u>      |
| 水水水            | 工业大学            | 14 50                           |                                      | R.            |
| 出生後 8          | 年 5 個月          | 又 25                            | 天上大運                                 | Smill         |

| II 電信業者           | <del>?</del> 4                           | :46 PM            |                   |             |
|-------------------|------------------------------------------|-------------------|-------------------|-------------|
| 生日檔案              | 八字                                       | 細盤年               | 表<br>分            | 析項目         |
| 民國 -46<br>農曆 1866 | 年陽男年 10<br>年 11                          | ;肖虎子<br>月6日       | 系中山<br>寅 時<br>↓ 時 | Acc<br>星僑   |
| 劫<br>財            | 日元                                       | 玄 偏<br>空 印        |                   | 正官          |
| _ 庚 3             | 辛                                        | 2 <sub>* </sub> 2 | 2                 | 丙2          |
| 寅一                | 卯                                        | 亥                 | $= ^{$            | 寅□          |
| I I I             |                                          | 一正时               | 上に正               | 四正正         |
| 日主旺度              | 00908                                    |                   |                   | )2010<br>来唐 |
| -1050             | 百月                                       |                   |                   | 干庆          |
| 用喜閒金土水            | 仇尼日本少日                                   | 日年胎<br>空空息        | 胎 命<br>元 格        | 命西宫四        |
| 旺相死水木火            | 四位 4 1 1 1 1 1 1 1 1 1 1 1 1 1 1 1 1 1 1 | F 戌 丙<br>長 亥 戌    | 庚 傷 官             | 壬☴          |
| 出生後 8             | 年。                                       | 四刀入 4             | ^-                | 八庄          |
|                   |                                          |                   |                   |             |
|                   |                                          |                   |                   |             |
| <b></b> 間電信業者     | <del>?</del> 9                           | :10 AM            |                   |             |

| <b></b> 1 電信業者               | 🗢 9:10 A                  | M               |             |           |   |  |
|------------------------------|---------------------------|-----------------|-------------|-----------|---|--|
| 生日檔案                         | 八字 細盤                     | 年夏              | <u>Э</u>    | 析項目       |   |  |
| 民國 -46<br>農曆 1866<br>公元 1866 | 年 陽男 肖<br>年 10月<br>年 11月1 | 虎 孫<br>6日<br>2日 | 中山<br>日時    | Acc<br>星僑 |   |  |
| 劫<br>財                       | 日元                        | 偏印              | 0           | 正官        |   |  |
| _ 庚 ≙                        | <b>辛</b> 金 ,              | 5               | ± ,         | 丙火        |   |  |
| 寅本                           | 卯木                        | 亥               | 7K          | 寅木        |   |  |
| 戊丙甲                          | Z                         | 甲目              | 王戊          | 丙甲        |   |  |
| 正正正印官財                       | 偏財                        | 正月              | 易正印         | 正正官財      |   |  |
| 日主旺度                         | 00908070                  | 60 0            | 4030        | 2010      |   |  |
| +550                         | 己戊丁丙                      | ZP              | 癸壬          | 辛庚        |   |  |
| -1050                        | 西中土ケ                      |                 | 而富          | ПZ        |   |  |
| 用 喜 閒 1                      | 1 忌 絶 土 六                 | 「闁伏             | <u></u> 些 大 | 生四        |   |  |
| 旺相死囚                         | 10 東正正                    | 正東              | 正西          | 西 ==      |   |  |
| 水木火土                         | 金声正重                      | 画小              | 制           | 田田        |   |  |
| 出生後 8                        | 年 5 個月                    | ]又 2:           | 5天」         | _大運       |   |  |
| ak the all                   | + + ± ±                   |                 |             | EB        |   |  |
| 出生後 8                        | 年5個月                      | 又 2             | 5 天上        | 大運        |   |  |
|                              | + + + + +                 |                 | - F         |           |   |  |
| 每逢乙 !                        | 或 庚 年立夏                   | 〔後 1            | 天玄          | を大運       |   |  |
| ale at ale                   | <u>T X + 7</u>            |                 |             |           | - |  |
|                              | 立冬 節後                     | 5 天             | 出生          |           |   |  |

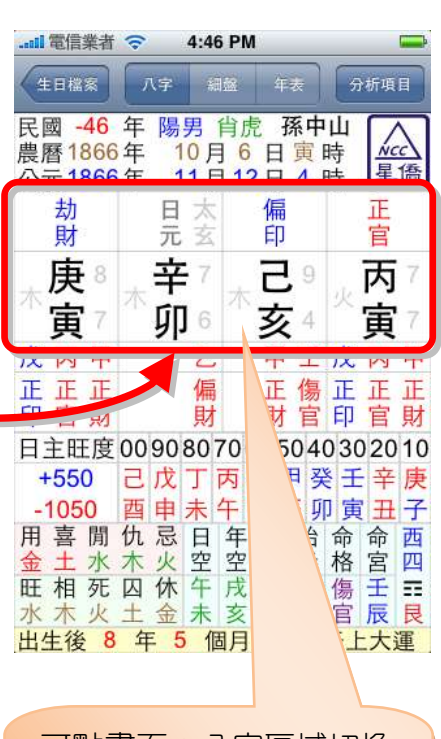

- 可點畫面:八字區域切換 四柱右方顯示該干支的:
- **五行>玄空數>太玄數。**

#### ハ字細盤

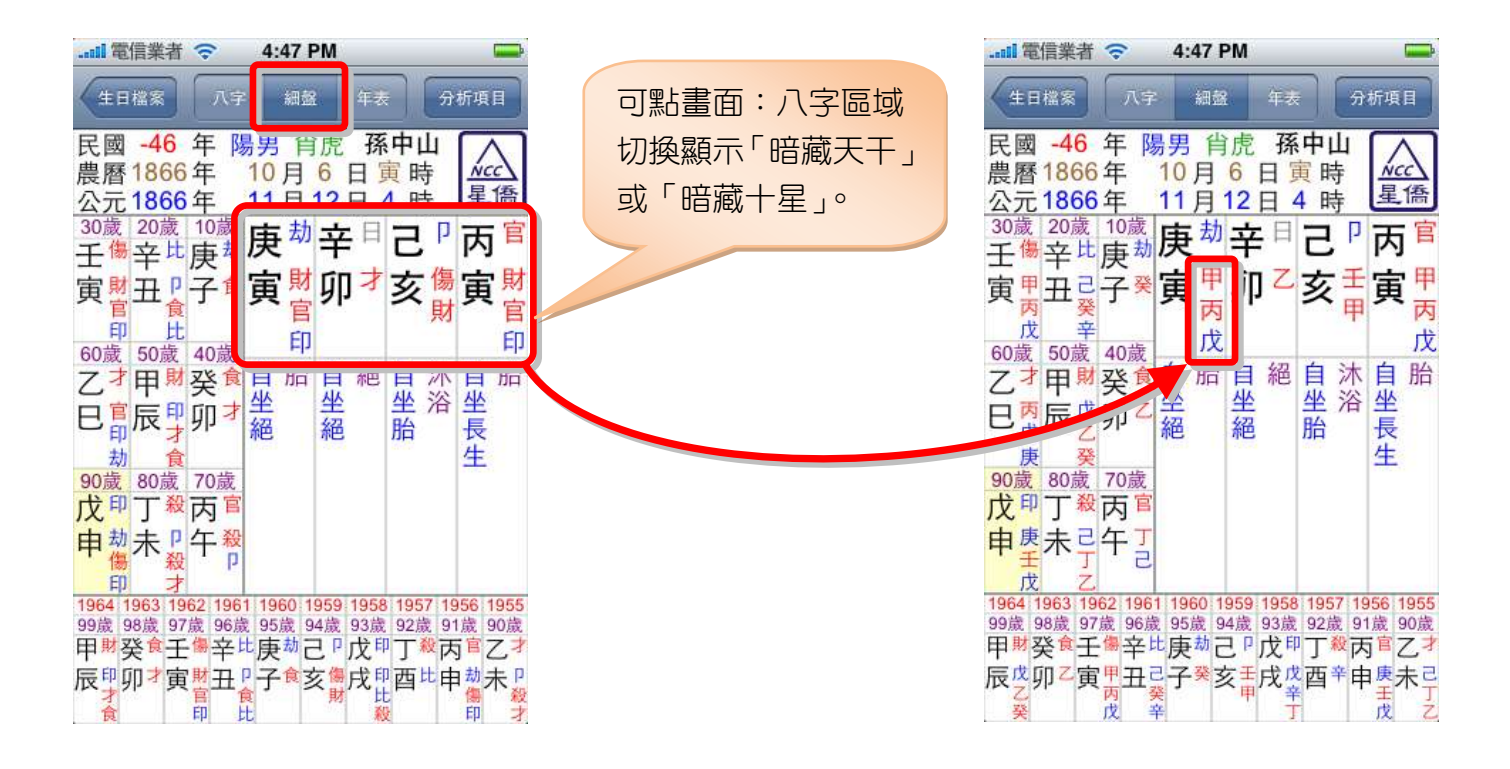

#### ハ字細盤:神煞/十二長生

| il 電信業者 🗇 4:47 PM 👄                                                                                                    |                                                                                                    |
|----------------------------------------------------------------------------------------------------|----------------------------------------------------------------------------------------------------|
| 生日檔案 八字 細盤 年表 分析項目 可點畫面:八字下方                                                                                                    | 生日檔案 八字 細盤 年表 分析項目                                                                                                    |
| 民國 -46 年 陽男 肖虎 孫中山<br>農曆 1866年 10月 6 日 寅時<br>公元1866年 11月 12日 4 時<br>30歳 20歳 10歳<br>王傷 辛止 庚劫<br>寅 舟 丑 己子<br>戊 辛<br>60歳 50歳 40歳<br>乙才 甲財 癸1 自胎 自絕 自沐自胎<br>生 浴<br>度 癸<br>90歳 80歳 70歳<br>戊 甲 丁 殺 丙 1<br>申 美未 己 午<br>戊<br>万<br>月<br>1964 1963 1962 1961 1000 1000 1000 1000 1000 1000<br>甲財 癸食 壬傷 辛止 庚劫 己 P 戊 甲<br>1964 1963 1962 1961 1000 1000 1000 1000 1000<br>甲財 癸食 壬傷 辛止 庚劫 己 P 戊 甲<br>日<br>1964 1963 1962 1961 1000 1000 1000 1000 1000 1000<br>甲財 癸食 壬傷 辛止 庚劫 己 P 戊 甲<br>反 平<br>反 第<br>日<br>1000 1000 1000 1000 1000 1000 1000 100 | 民國 -46 年陽男 肖虎 孫中山<br>農曆 1866年 10月6日寅時<br>公元1866年 11月12日4時<br>記蔵 20歳 10歳<br>手世 庚劫<br>軍 元 之子 葉<br>60歳 50歳 40歳<br>乙才甲丙戊<br>又一 7 万<br>度 7 万<br>一<br>7 万<br>7 万<br>7 万<br>7 万<br>7 万<br>7 万<br>7 万<br>7 万 |

#### ハ字細盤:流年表

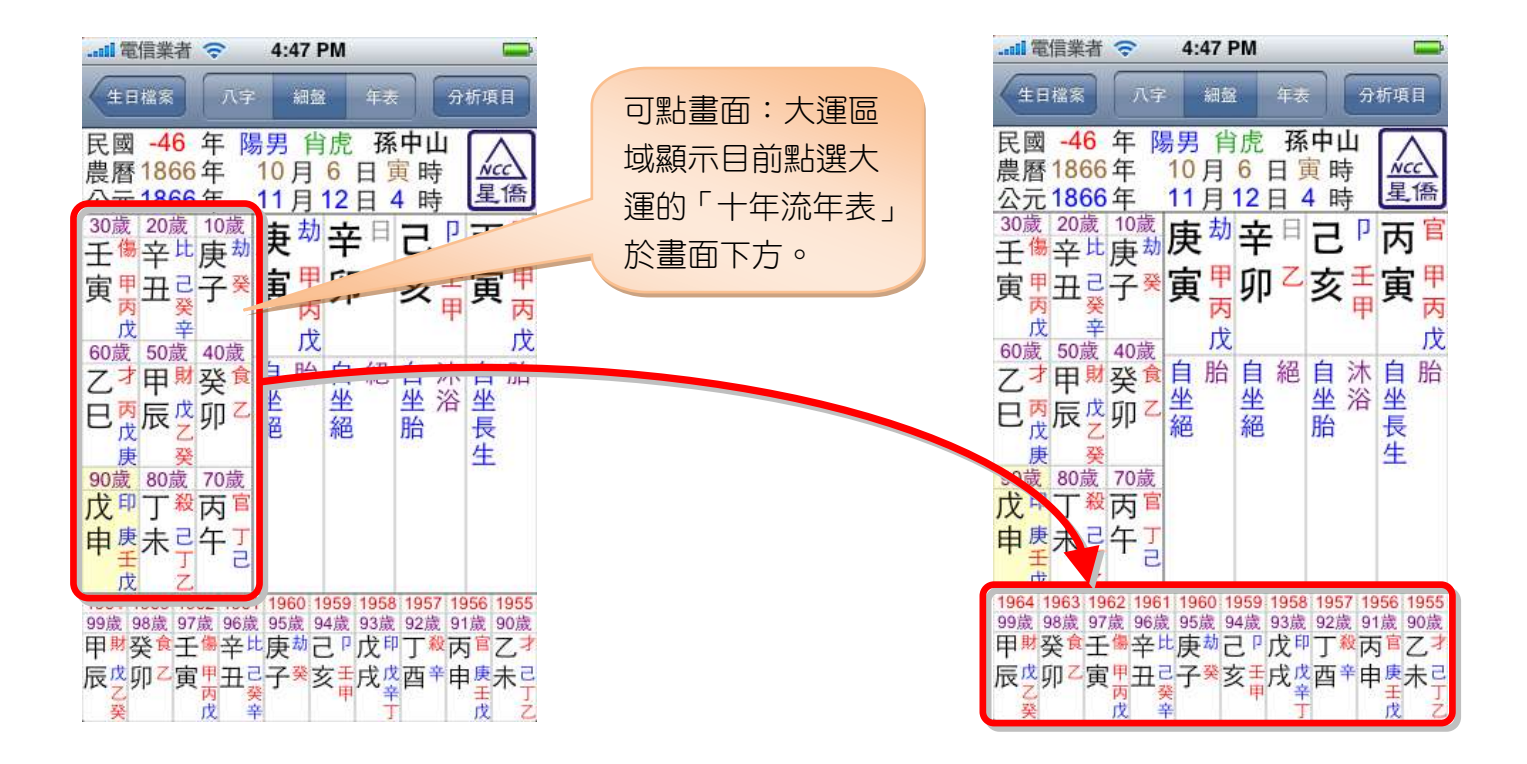

#### ハ字細盤:流月表

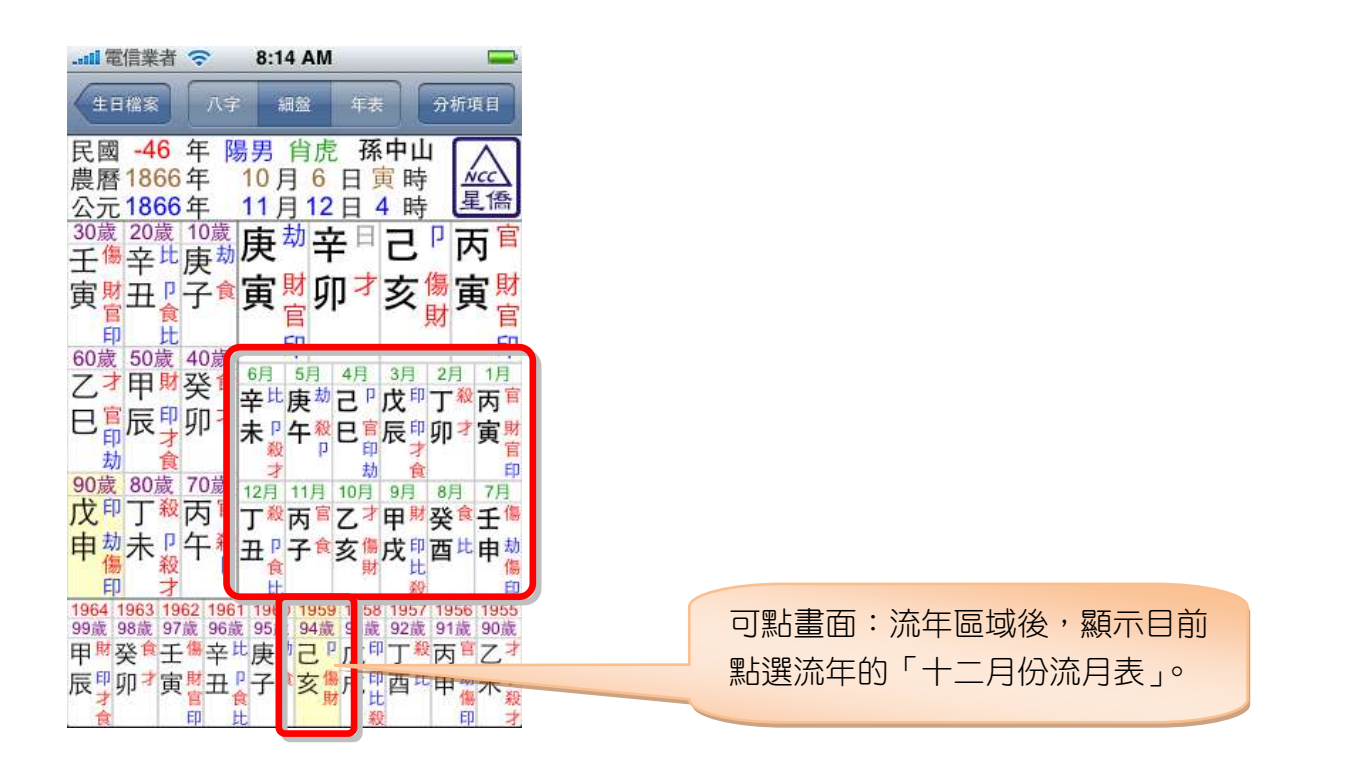

### ハ字年表

| ll 電信業者 🗢 4:47 PM 🛶                                                                                                    |                                                 | II 電信業者 🗢 4:47 PM 📟                                                                                                    |
|----------------------------------------------------------------------------------------------------|-------------------------------------------------|----------------------------------------------------------------------------------------------------|
| 生日檔案 八字 細盤 年表 分析項目                                                                                                    |                                                 | 生日檔案 八字 細盤 年表 分析項目                                                                                                    |
| 12 11 10 9 8 7 6 5 4 3 2 1 歲<br>丁丙乙甲癸壬辛庚己戊丁丙寅<br>五子亥戌酉申未午巳辰卯項<br>之2 23 22 21 20 19 18 17 16 15 14 13 歲<br>元子亥戌酉申未午巳辰卯<br>支戌酉申未午巳辰卯<br>支戌酉申未午巳辰卯<br>支方戌酉申未午巳辰卯<br>支方戌酉申未午巳辰卯<br>支方戌酉申未午巳辰卯<br>支方戌酉申未午巳辰卯<br>支方 <u>大</u> 百申未午巳辰卯<br>支方 <u>大</u> 百申未午巳辰卯<br>支方 <u>大</u> 百申未午巳辰卯<br>支方 <u>六</u> 百<br>五子亥戌酉申未午巳辰卯<br>黄 <u>赤</u> 年<br><u>赤</u> 年<br><u>赤</u><br><u></u> 五子亥戌酉申未<br><u></u> 日<br><u></u> 日<br><u></u> 万<br><u></u> 万<br><u></u> 日<br><u></u><br><u></u><br><u></u><br><u></u><br><u></u><br><u></u><br><u></u><br><u></u><br><u></u><br><u></u> | 可點畫面:流年區<br>域來切換顯示<br>(1-60 歲) 或<br>(61-120 歲)。 | 727170696867666564636261 歲<br>丁丙乙甲癸壬辛庚己戊丁丙寅<br>五子亥戌酉申未午巳辰卯<br>348382818079787776757473<br>己戊丁丙乙甲癸壬巳辰卯<br>第37776757473<br>己戊丁丙乙甲癸壬巳辰<br>969594939291908988878685<br>六五子亥戌酉申未午巳辰卯<br>第38878685<br>六五子亥戌酉申未午巳辰卯<br>第3878685<br>六五子亥戌酉申未午巳辰卯<br>第39785<br>至庚己戊丁丙乙甲癸<br>至庚寅二戊百<br>五子亥戌酉申未午巳辰卯<br>第378685<br>二五子亥戌酉申未午巳辰卯<br>第378685<br>二五子亥戌酉申未午巳辰卯<br>第378685<br>二五子亥戌酉申未午巳辰卯<br>第378685<br>二五子亥戌酉申未午巳辰卯<br>第378685<br>二五子亥戌酉申未午日辰卯<br>第378685<br>二五子亥戌酉申未午日辰卯<br>第378685<br>二五子亥戌酉申未午日辰卯<br>第37875<br>二百二百二百<br>11009<br>11009<br>11000<br>11000<br>11000<br>11000<br>11000<br>11000<br>1 |
| 柄大幅口龍威死立 & 丧 & 太 & 太                                                                                                    |                                                 | 柄大幅口龍威死立太喪太太 <b>太</b><br>符狗德虎德破符鬼陰門陽歲 <b>歲</b><br>巳午未申酉戌亥子丑寅卯辰宮<br>養長沐冠臨帝衰病死墓絕胎<br>生浴帶官旺                                                                                                    |

# 第四章 解說分析

提供解說分析項目:(以下內容僅供參考)

- 個性分析。
- 十星解說。
- 適合職業。
- 婚姻感情。
- 健康分析。
- 八字古書。
- 小兒關煞。
- 八字神煞。
- 流年分析。

#### 分析項目

| ▲11 電信業者 ◆ 4:47 PM         八字論圖       分析項目         ★★ 內容僅供參考, 命運自已掌握 ★★            過個性分析             ☆ 十星解説             適合職業                                                                                                    | ● 新 激烈 急切 有操作感、<br>使犯性流、不怕反应、有以罪性 自<br>由白在。温泉 大架、關源 重感情、<br>而不望、虚妙心強愛情面子,有鬼<br>哲却正地力。<br>★212 解如 (200 年 金属家族在自己手<br>世)           | (王熙) (王熙) (王熙) (王熙) (王熙) (王熙) (王熙) (王熙)                                                                       | 【二十元章】<br>二十元章 法非遗性算 是作性算,<br>新校性質、大自然原物性質、中期<br>人之性質、又因土最單下,種中央<br>故領導性質、人才事業 防水事業<br>均屬之。 费人或主碳研究 他現<br>成装版 售現成最佳物 (編載,米)<br>等等)、 东牧服類 (知牧牛羊或養<br>藥總等)、 告知時時,所有素書界<br>百靈。大自然原物物農界 (即石,<br>石灰, 土地,水淀)。 建築界, 房地<br>最質素, 房屋質質果。土足初水<br>小物 計画性中生素 (即用力 面)                                                 |
|----------------------------------------------------------------------------------------------------|----------------------------------------------------------------------------------------------------|----------------------------------------------------------------------------------------------------|----------------------------------------------------------------------------------------------------|
| <ul> <li>✓ 婚姻感情</li> <li>&gt;</li> <li>※ 健康分析</li> <li>&gt;</li> <li>○ 八字古書</li> <li>&gt;</li> <li>?</li> <li>√兒關煞</li> <li>&gt;</li> <li>?</li> <li>?</li> <li?< l<="" th=""><td>生生化学生的生产的生产的生产的生产的生产的生产的生产的生产的生产的生产的生产的生产的生产</td><td></td><td>(計計):<br/>康辛日主張金千,木火相生編自專,<br/>年月時中如首合,要百僅步定限<br/>官。<br/>(清天鶴):<br/>卒金軟弱,重葉而清,養土之優,業<br/>水之圓,能扶紅梗,能救生業,熟則<br/>喜促,專則高了,辛全味系性過重,<br/>最好種便和沙水清,成就不勞火火程,<br/>而扶餐便和沙水清,成就不勞火火程,<br/>而扶餐便和沙水清,成就不勞火火程,</td></li?<></ul> | 生生化学生的生产的生产的生产的生产的生产的生产的生产的生产的生产的生产的生产的生产的生产                                                                                     |                                                                                                    | (計計):<br>康辛日主張金千,木火相生編自專,<br>年月時中如首合,要百僅步定限<br>官。<br>(清天鶴):<br>卒金軟弱,重葉而清,養土之優,業<br>水之圓,能扶紅梗,能救生業,熟則<br>喜促,專則高了,辛全味系性過重,<br>最好種便和沙水清,成就不勞火火程,<br>而扶餐便和沙水清,成就不勞火火程,<br>而扶餐便和沙水清,成就不勞火火程,                                                                                                    |
| (回転期):<br>(回転期):<br>原内刀器利器小心可保平<br>安。<br>(回柱期):<br>所有修造點主、不可近期、強<br>識為古、信息生兒量車、強小心可<br>保卒安。                                                                                                    | 【天之貴人】:<br>人級、社交線、異性線、長掌<br>線。<br>【亡詩】:<br>陽蔵神密不現現跡ら計之星、<br>喜怒哀葉不断於色、洗好漂、心機<br>重善於誤略。<br>【全典】:<br>対品之原和配偶相關際、會至<br>對配偶之質助、技術之相助。 | 1910 年 (民間 -2) 45 章<br>1911 年 (民間 -1) 46 歳<br>1913 年 (民間 -1) 46 歳<br>1913 年 (民間 2) 48 歳<br>1913 年 (民間 2) 48 歳 | 【1912 王子 年 47 歳 分析】:<br>此年所優生吉凶事件大多與名類。<br>女兄 支靴 学部、表連 非想、節動、<br>部題、包然等事有關。 心性方面:同<br>情, 改貫, 無抢, 怒烈、服除著醫、心<br>實體肝, 和單, 秀氣, 利他, 好靴, 事<br>情想借多備不出來。 兒子, 性感、<br>劇造, 書劇, 理想, 技術, 名智, 文朝,<br>學習, 口舌是求, 投資, 旅行, 團務<br>更點, 表演版示等事有關。 心性方<br>互換氣, 新鮮感, 要巧心, 創意, 好<br>高, 書言, 對人有興趣, 判逆, 射新,<br>自私, 好勤, 想到什麼愛做什麼。 |

# 第五章 參數設定

參數設定,提供各派用法:

- **年柱交接:**正規、立春、冬至。
- **生肖交接:**以農曆、以年柱。
- **子時處理**: 分早晚子、晚子算隔天。
- 歲數模式:陰曆虛歲、陽曆虛歲、實0歲起、實1歲起、節氣虛歲、節氣實歲。
- 大運歲數:概略推算、精確推算。
- 大運排法:正規排法、特殊排法(冬夏至)。
- 喜用神算法:考慮刑沖會合、舊版算法、玄空八字績分算法(v1.0.8)。
- 地支藏干:可自訂藏干的內容及顯示位置。
- 恢復預設值:提供恢復預設參數的功能。

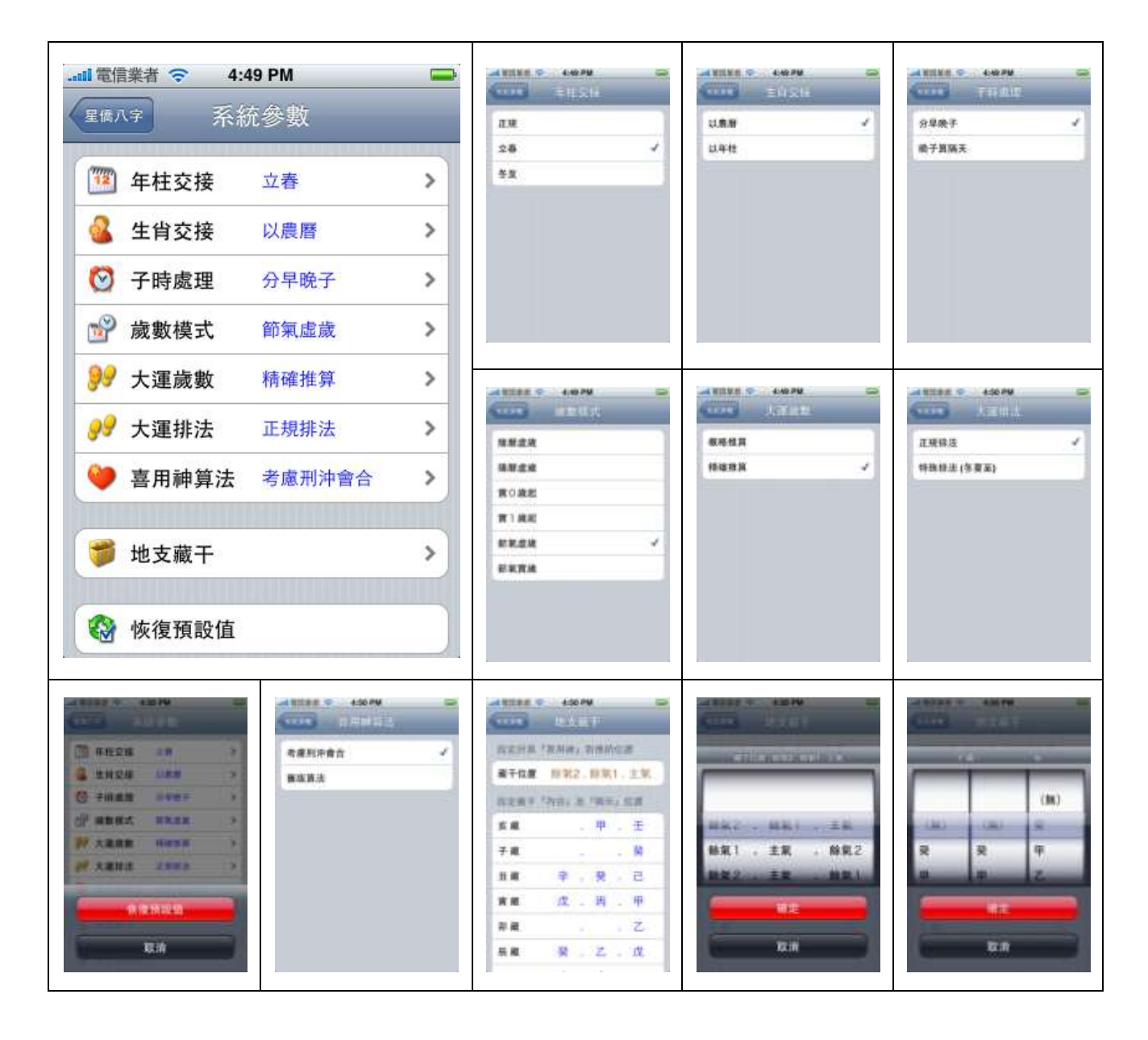

# 第六章 與NCC-900 生日匯入與匯出

NCC-T 系列可與 NCC-900 系列之生日資料進行「匯入」及「匯出」功能,請先安裝下列軟件:

- 1. 安裝 NCC-900 星僑五術軟件。
- 安裝 iTunes,這是 Apple 提供的 iPhone / iPod Touch 同步軟件,請下載並安裝: http://www.apple.com/itunes/
- 3. 安裝 iPhone Explorer,這是一個免費 USB 連線程式,請下載並安裝: http://www.iphone-explorer.com/

上述安裝完成後,接著開啟 NCC-900 星僑五術軟件,即可開始進入生日匯入與匯出:

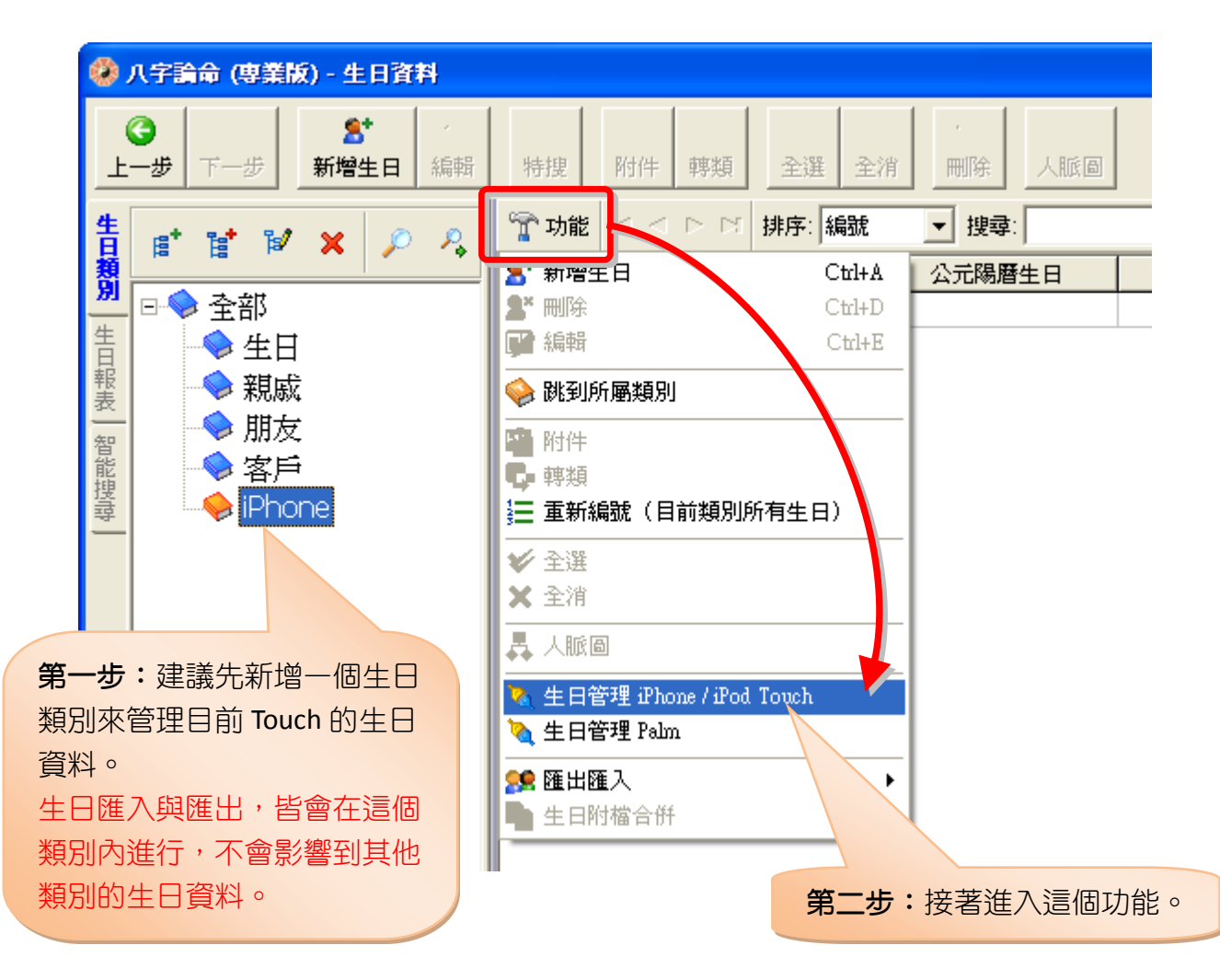

### (匯入) Touch 到電腦

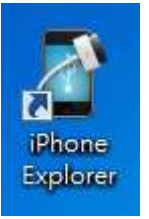

由桌面開啟 iPhone Explorer 連線程式

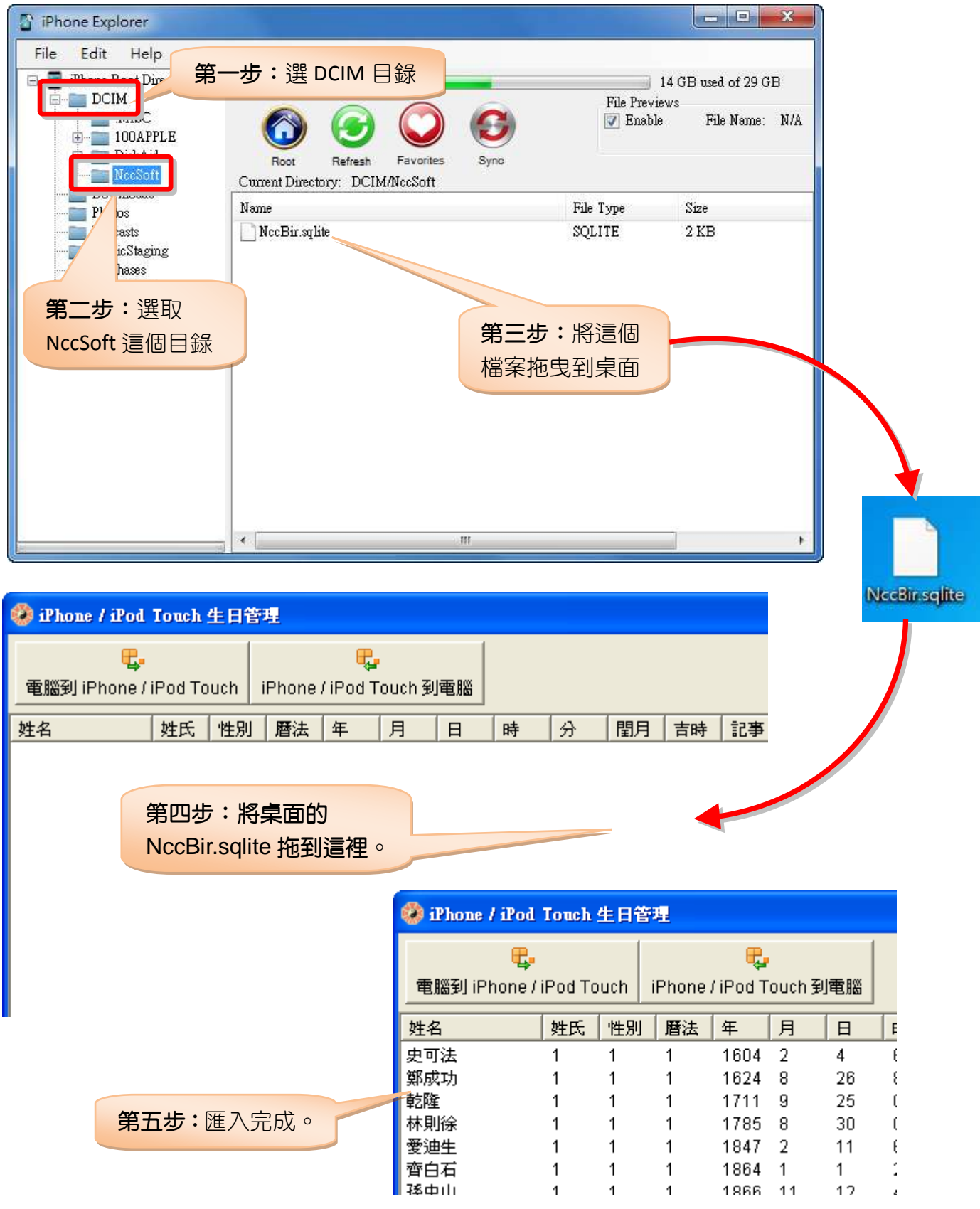

#### 〔匯出〕電腦到 Touch

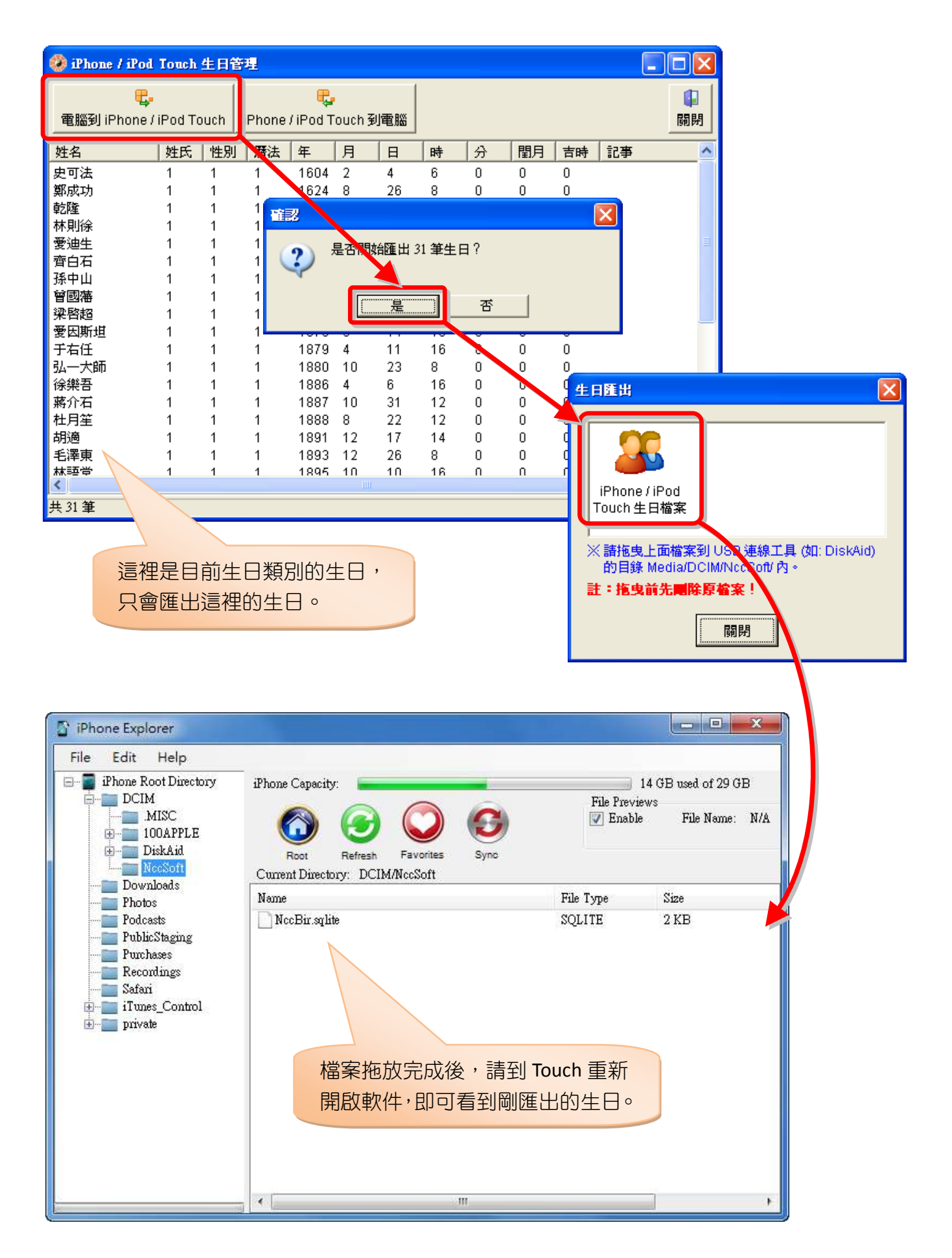

### 附錄 版本更新

v1.1.0 (2010.01.??)

- + 新增操作說明書。
- v1.0.8 (2009.12.04)
  - + Base SDK v3.0.0
  - + 新增八字參數之喜用神算法提供「玄空八字績分算法」選項。
- v1.0.7 (2009.07.28)
  - + Base SDK v2.2.1

#### v1.0.6 (2009.06.16)

- + 新增:命盤顯示人元用事。
- !修正:立秋後人元用事。

#### v1.0.5 (2009.05.15)

- + 新增:輸入生日姓氏可選擇字數。
- + 新增:系統參數「系統睡眠」設定,可設定是否要進入睡眠。
- + 新增:在命盤畫面可搖動機器來切換命盤樣式。

v1.0.3 (2009.05.04)

- + 新增:生日備註輸入編輯功能。
- + 新增:可點細盤:流年(命盤最下方)顯示該流年的十二月份之流月。

v1.0.2 (2009.05.01)

+ 新增:自訂八字喜用神及八字命格。

v1.0.1 (2009.04.23)

- + 新增:輸入畫面曆法選單之「陰曆」改「農曆」。
- + 新增:輸入生日選擇「吉時」後,時及分自動歸零。
- + 新增:搜尋生日姓名包含文字即可找到。
- + 新增:生日資料依筆劃索引分類顯示。
- + 新增:可點畫面:日主旺度(命盤左下方)顯示天干五行旺度。
- + 新增:可點畫面:陽宅命卦(命盤右下方)切換顯示命卦吉凶八方位。
- + 新增:可點畫面:大運交接(命盤最下方)切換上大運、交大運及節後幾天出生。

v1.0.0 (2009.03.31)

#### + 第一版發佈。

# 星都企業有限公司

# 星僑易學軟件

地址:台灣桃園縣龜山鄉復興二路6號1樓(林口長庚醫院附近) 電話:886-3-328-8833

傳真:886-3-328-6557

網址:http://www.ncc.com.tw